## **Getting Started with Equinix Metal**

## What's in this guide?

At Teradici we have tested our software extensively on Equinix Metal to give customers confidence that deploying everything from high-end graphics workstations to task-based user workloads in this environment will provide an easily managed and robust solution. In this guide we walk you through each step to deploy a GPU enabled workstation, with the Teradici graphics agent, and the horsepower to run the most demanding graphical and media editing applications on the market.

When you join Equinix Metal<sup>™</sup>, you create a user account. This is where you can manage your personal profile, adjust your login and security settings, and manage your personal SSH and API keys.

- User accounts
- <u>Organizations</u>
- <u>SSH keys</u>

## Deploy a server

At the heart of the platform is the ability to deploy, configure and manage bare metal servers across a global platform.

- <u>About our servers</u>
- Deployment options
- <u>Operating systems</u>

Now that you have the basics covered lets dive into an example:

METAL

EQUINIX

The goal of this example is to build out a GPU enabled physical server to use as a remote video editing workstation. Once you have your credentials for Metal proceed to step 1.

- 1. The first step once we have logged into the portal is to create a project. Click the 'New Project' link and name the project.
- 2. Once we have created a 'New Project' we can now start deploying! Click '+ New Server'

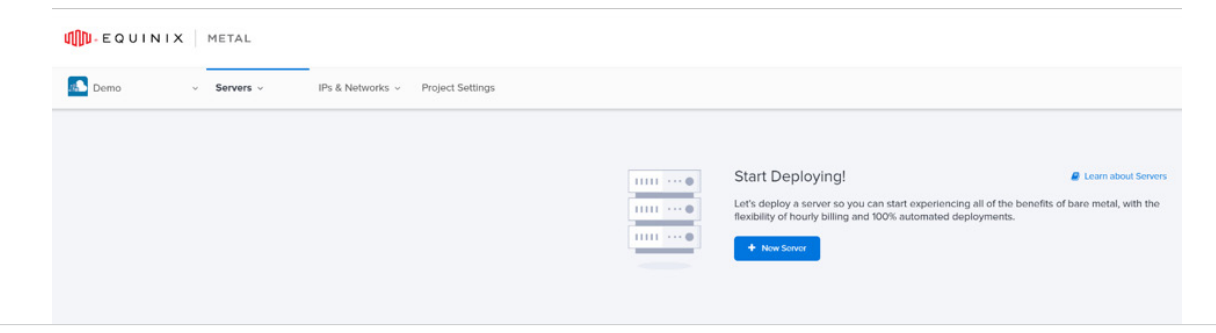

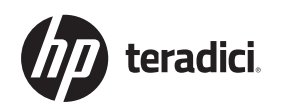

3. Choose the appropriate instance type (for this demo we have selected 'ON DEMAND')

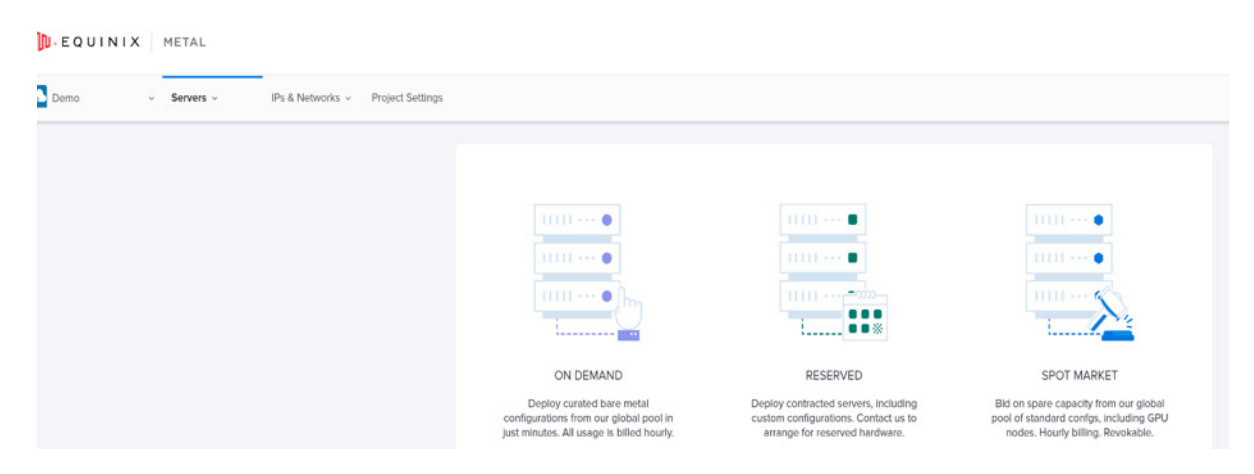

Select the region, server specs, and operating system.
 \*Notice that some selections can be deployed in less than 60 seconds! (Most are deployed in just a few minutes)

| Deploy On Dema                                                                                                    | and Servers                                                                                                    | a Le                                                                                                    | arn about our Servers                                                                                                    |                                                                                                    |
|----------------------------------------------------------------------------------------------------|----------------------------------------------------------------------------------------------------|----------------------------------------------------------------------------------------------------|----------------------------------------------------------------------------------------------------|----------------------------------------------------------------------------------------------------|
| Select Location                                                                                                    |                                                                                                    |                                                                                                    |                                                                                                    |                                                                                                    |
| Silicon Valley (SV)                                                                                                    | Singapore (SG)                                                                                                    | Sydney (SY)                                                                                                    | Toronto (TR)                                                                                                    | Wash                                                                                                    |
| Selected: Silicon Valley                                                                                                    |                                                                                                    |                                                                                                    |                                                                                                    |                                                                                                    |
| Select Your Server<br>c3.small.x86<br>\$0.50 / hour<br>hr Intel(R) Xcon(R) E-2278G CPU @<br>3.40GH z<br>2x480GB SSD<br>326B RAM<br>326B RAM<br>326 Box | c2.medium.x86<br>\$1.00 / hour<br>tx AMD EPYC 7401P 24-Core<br>Processor # 2.06Hz<br>2x 120GB SSD<br>2x 480GB SSD<br>64GB RAM<br>2x 10Gbps | c3.medium.x86<br>\$110 / hour<br>tx AMD EPYC 7402P 24-Core<br>Processor<br>2x 240GB SSD<br>2x 480GB SSD<br>64GB RAM<br>2x 10Gbps | S3.xlarge.x86<br>\$1.85 / hour<br>2x Intel(R) Zeon(R) Silver 4214<br>CPU @ 2.20GHz<br>2x 960GB SSD<br>2x 240GB NVME<br>12x 8TB HDD<br>192GB RAM<br>2x 10Gbps | m3.large<br>\$2.00 / hoL<br>tx AMD EPY<br>Processor a<br>2x 240GB S<br>2x 38TB N<br>256GB RAM<br>2x 25Gbps |
| Selected: c3.small.x86                                                                                                    |                                                                                                    | • •                                                                                                    |                                                                                                    |                                                                                                    |
| Select an Operating Sys Popular (4) for Containers (1)                                                                                                 | tem<br>VMWare/ESXI (1) Licensed (1)                                                                                                    | Ali (10)                                                                                                    |                                                                                                    | Learn about OS Typ                                                                                         |
| Custom iPXE                                                                                                    | Debian<br>os version<br>Debian 9 👻                                                                                                    | Rocky<br>os version<br>Rocky Linux 8                                                                                             | Ubuntu<br>os version<br>Ubuntu 20.04 LTS -                                                                                                    |                                                                                                    |
| Selected: Rocky Linux 8                                                                                                    |                                                                                                    |                                                                                                    | 🕴 = Deplo                                                                                                    | ys in 60 seconds                                                                                           |

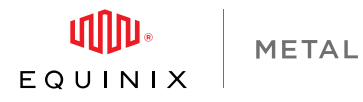

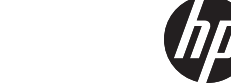

teradici.

5. We can name the new server (Hostname) as well as select advanced configuration options before deploying.

\*\*Note: The 'Add User Data' is particularly useful to add Terraform scripts/Powershell scripts/ etc for user applications.

|                                                                            | Hostname                                                                     |                   |
|----------------------------------------------------------------------------|------------------------------------------------------------------------------|-------------------|
| - 1 +                                                                      | rocky8-casm                                                                  |                   |
|                                                                            | You can use:<br>• Case-sensitive letters<br>• Numbers<br>• Hyphens<br>• Dots |                   |
| Optional Settings                                                          |                                                                              |                   |
| Add User Data<br>Use this to execute script/<br>after the server is ready. | package tasks or trigger more advanced configuration processes               |                   |
| Configure IPs<br>Make changes to IP alloca<br>IPv6 address for free.       |                                                                              |                   |
| Customize SSH Key Acces<br>All available SSH keys are                      | ss<br>deployed by default.                                                   |                   |
| Summary                                                                    |                                                                              |                   |
| Location                                                                   |                                                                              | Silicon Valley (S |
| Server                                                                     |                                                                              | 1 x c3.small.x8   |
| os                                                                         |                                                                              | Rocky Linux       |
| Estimated Cost 🔞                                                           |                                                                              | \$0.50/           |
|                                                                            |                                                                              |                   |

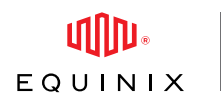

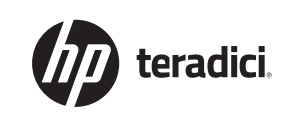

6. After just a minute or two our new bare metal Rocky Linux 8 server is deployed and ready to be configured!

\*\*Important! Take note of the SSH root password as it will not be available to view after 24 hours!

| letwork | (valid for 24h)                                            | •••••••                     |                    |                                  |
|---------|------------------------------------------------------------|-----------------------------|--------------------|----------------------------------|
| GP      |                                                            |                             |                    |                                  |
| raffic  | da-c3-small-x86-01 of deployed on February 28th, 2022 (9:1 | n demand<br>5 AM UTC-08:00) |                    | DALLAS (DA) DA11 🛛 🔊 Rocky Linu  |
| SH Keys |                                                            |                             |                    |                                  |
| meline  | MANAGEMENT IPS                                             |                             |                    |                                  |
| gs      | ADDRESS =                                                  |                             | GATEWAY =          | TYPE #                           |
| elete   | 139.178.84.91                                              | 139.1/8.84.90/31            | 139.178.84.90      | D Public IPv4                    |
|         | 2604:1380:4642:2500::1                                     | 2604:1380:4642:2500::/127   | 2604:1380:46       | 642:2500:: Public IPv6           |
|         | 10.70.98.1                                                 | 10.70.98.0/31               | 10.70.98.0         | Private IPv4                     |
|         | View Elastic IPs                                           |                             |                    |                                  |
|         | INSTANCE DETAILS                                           |                             |                    | HAPTWARE                         |
|         | Hostname                                                   | d                           | a-c3-small-x86-01  | PROCOCOC CDU C 2 400U            |
|         | Description                                                |                             |                    | 2278G CPU @ 3.40GHZ              |
|         | ID                                                         | 00654dfa-5386-4e23-b9       | 7f-057f4e8e1be9    | RAM 32GB                         |
|         | Created by                                                 |                             | Chris Butler       | DISK 2 x 480GB SSD               |
|         | Switch Id                                                  |                             | 16529013           | ✤ NIC 2 x 10Gbps Bonded<br>Ports |
|         | Config                                                     |                             | c3.small.x86       |                                  |
|         | Location                                                   |                             | Dallas (DA) - DA11 |                                  |
|         | Edit Instance Details >                                    |                             |                    | Inbound Outbound                 |
|         | SERVER USAGE                                               |                             |                    | 76.3 Mb                          |
|         | Hours of Server Usage                                      |                             | 7 hour(s)          |                                  |
|         | Billable Bandwidth                                         |                             | 0 GB               | 0 KD                             |
|         | Price Per Hour / MTD Usage                                 | \$0.50/                     | /hour / \$3.50MTD  | View Details                     |
|         | All Usage                                                  |                             |                    |                                  |

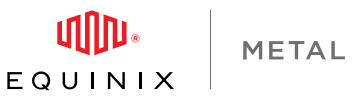

teradici.

7. Now that our server is ready, we can go to https://docs.teradici.com to select the software we need for our project.

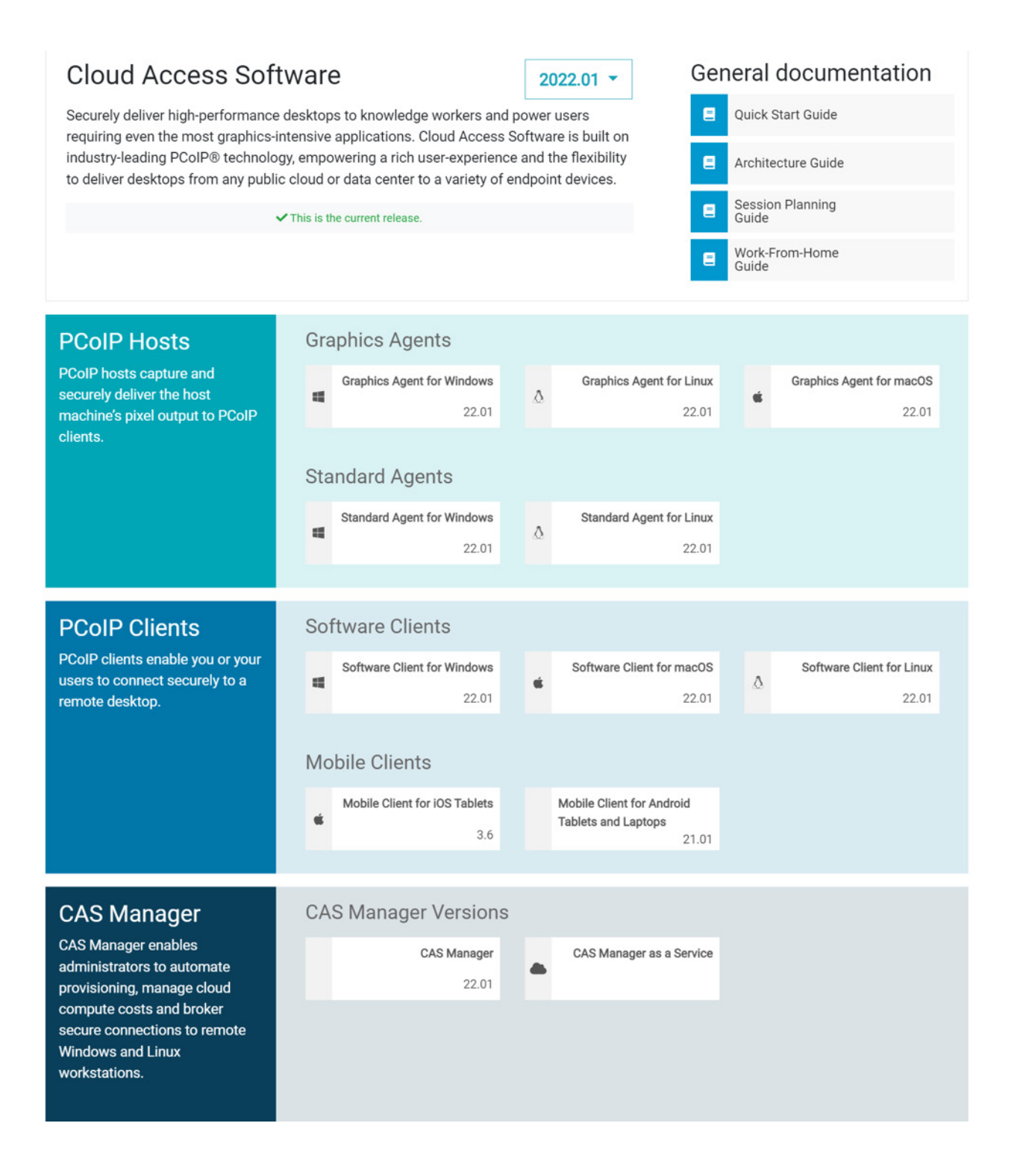

teradici.

For our Rocky Linux 8 server we will be installing the Teradici 'CAS Manager' 22.01 software.

\*\*Note: you will need login credentials to access the necessary downloads from: <u>Find your component | Teradici Documents and Downloads</u>

A document describing the steps needed for installation can be found here: <u>What is CAS Manager? - Teradici CAS Manager</u>

Once you have completed the CAS Manager install its time to create an end-user machine, see 'Client Machine setup'.

## **Client Machine setup**

For the second part of our installation we will follow the same process and deploy a dedicated Windows 2019 Server instance with an Nvidia GPU for graphics rendering. In Equinix Metal this is their g2.large.x86 instance type.

\*\*Note: You may have to contact Equinix Sales to unlock this server type.

| Overview | deployed on January 24th 2022  | (10:15 AM LITC-09:00)                                  |                |               | DALLAS (DA) DFW2           |
|----------|--------------------------------|--------------------------------------------------------|----------------|---------------|----------------------------|
| Network  | deployed on Junuary 24th, 2022 | (10.15 AM 010-00.00)                                   |                |               | Windows 2019 Standard      |
| BGP      | MANAGEMENT IPS                 |                                                        |                |               |                            |
| Traffic  | ADDRESS \$                     | NETWORK \$                                             | GATEWAY \$     |               | TYPE \$                    |
| SSH Keys | 147.28.141.54                  | 147.28.141.52/30                                       | 147.28.141.53  |               | Public IPv4                |
| limeline | 2604:1380:4040:e00::1          | 4:1380:4040:e00::1 2604:1380:4040:e00::/127 2604:1380: |                |               | Public IPv6                |
| ags      | 10.32.141.2                    | 10.32.141.0/30                                         | 10.32.141.1    |               | Private IPv4               |
| Delete   | View Elastic IPs               |                                                        |                |               |                            |
|          | INSTANCE DETAILS               |                                                        |                | HARDWARE      |                            |
|          | Hostname                       |                                                        | test1          | PROC          | 2 x Intel Xeon Gold 6126   |
|          | Description                    |                                                        |                |               | 192GB                      |
|          | ID                             | ID d1a3e1ce-2104-4687-afdd-3cbaa508e113                |                |               |                            |
|          | Created by                     |                                                        | Audrea Danskin | DISK          | 2 x 480GB SSD              |
|          | Switch Id                      |                                                        | e54e83b1       | A► NIC        | 2 x 10Gbps Bonded<br>Ports |
|          | Config                         |                                                        | g2.large.x86   |               |                            |
|          | Location                       | Dal                                                    | as (DA) - DFW2 | 24-HOUR TRAFF | IC TREND                   |
|          |                                |                                                        |                |               |                            |

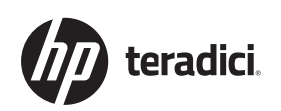

METAL

This powerful physical machine will allow us to run high end graphics workloads (like Adobe Premiere, Blender, Epic Unreal Engine, etc) and access them via Teradici PCoIP to give us a local machine experience remotely!

- 1. Our first task for our new Windows 2019 server is to login via RDP and update all the Windows components as well as install the appropriate Nvidia driver. This step is critical and you will likely need to also install the NVidia Grid components (<u>see NLP Dashboard (nvidia.com</u>))
- 2. Once we have updated the Windows components and drivers we are ready to install the host software, Teradici Graphics Agent for Windows.
  - a. If this step completes successfully, it is verification that the Nvidia drivers and Grid software were correctly installed
  - b. If you get a warning that a suitable GPU is not installed or a yellow dot in the upper right hand corner of your screen, it is generally a Grid configuration issue see <u>vGPU Resources for</u> <u>Design & Visualization | NVIDIA</u>

| Cloud Access Sof                                                                                                    | tware                                                                                                    | 2022.01 -                                                     | General                | documentation                                                                                                    | × Graphics Agent for Windows                                                                                                 |
|----------------------------------------------------------------------------------------------------|----------------------------------------------------------------------------------------------------|---------------------------------------------------------------|------------------------|----------------------------------------------------------------------------------------------------|----------------------------------------------------------------------------------------------------|
| Securely deliver high-performance desktops to knowledge workers and power users<br>requiring even the most graphics-intensive applications. Cloud Access Software is built on<br>industry-leading PCoIP® technology, empowering a rich user-experience and the flexibility<br>to deliver desktops from any public cloud or data center to a variety of endpoint devices. |                                                                                                    | Cuick Start Guide  Architecture Guide  Session Planning Guide |                        | The PCoIP Graphics Agent for Windows enables Teradici<br>customers to deliver virtual Windows desktops or custom<br>applications to remote users as part of Teradici Cloud<br>Access Software.<br>The PCoIP Graphics Agent is installed on a GPU-powered |                                                                                                    |
|                                                                                                    |                                                                                                    |                                                               | E Work-<br>Guide       | From-Home                                                                                                    | virtual machine. End users connect to their remote desktop<br>via a PCoIP client, either directly or via a connection broker |
| PCoIP Hosts<br>PCoIP hosts capture and<br>securely deliver the host<br>machine's pixel output to PCoIP<br>clients.                                                                                                    | Graphics Agents<br>Graphics Agent for Windows<br>22.01<br>Standard Agents<br>Standard Agent for Windows<br>22.01 | Graphics Age     Standard Age                                 | nt for Linux<br>22.01  | Graphics Agent for macOS<br>22.01                                                                                                    | Graphics Agent for Windows 22.01.1 ▼ This release supports the following operating systems:                                  |
| PCoIP Clients<br>PCoIP clients enable you or your<br>users to connect securely to a<br>remote desktop.                                                                                                    | Software Clients                                                                                                 | Software Client                                               | for macOS<br>22.01     | Software Client for Linux<br>22.01                                                                                                    | Release Notes     Administrators' Guide     Knowledge Base                                                                   |
|                                                                                                    | Mobile Clients<br>Mobile Client for IOS Tablets<br>3.6                                                           | Mobile Client for A<br>Tablets and Laptor                     | undroid<br>ps<br>21.01 |                                                                                                    |                                                                                                    |

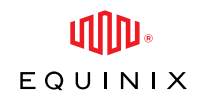

METAL

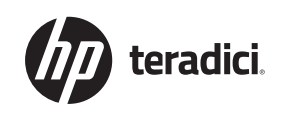

3. Launch the Teradici PCoIP software client and create a new connection to the Windows 2019 Server machine

| e <sup>*</sup> Teradici PCoIP Client |                               |      | - 🗆 X    |
|--------------------------------------|-------------------------------|------|----------|
|                                      |                               |      |          |
|                                      |                               |      |          |
|                                      |                               |      |          |
|                                      |                               |      |          |
| Host Address or Code:                | 147.28.141.54                 | NEXT |          |
| *Connection Name:                    | Fauliaix Matal Cliant Machine |      |          |
| connection Name:                     | Equility Meral Client Machine |      |          |
|                                      |                               |      |          |
| CANCEL S                             | AVE                           |      |          |
|                                      |                               |      |          |
|                                      |                               |      |          |
|                                      |                               |      |          |
|                                      |                               |      |          |
|                                      |                               |      |          |
|                                      |                               |      |          |
|                                      |                               |      |          |
|                                      |                               |      | teradici |
|                                      |                               |      |          |

4. Once connected we can run our high intensity graphics applications using all the power of our Equinix Metal server as if we were local!

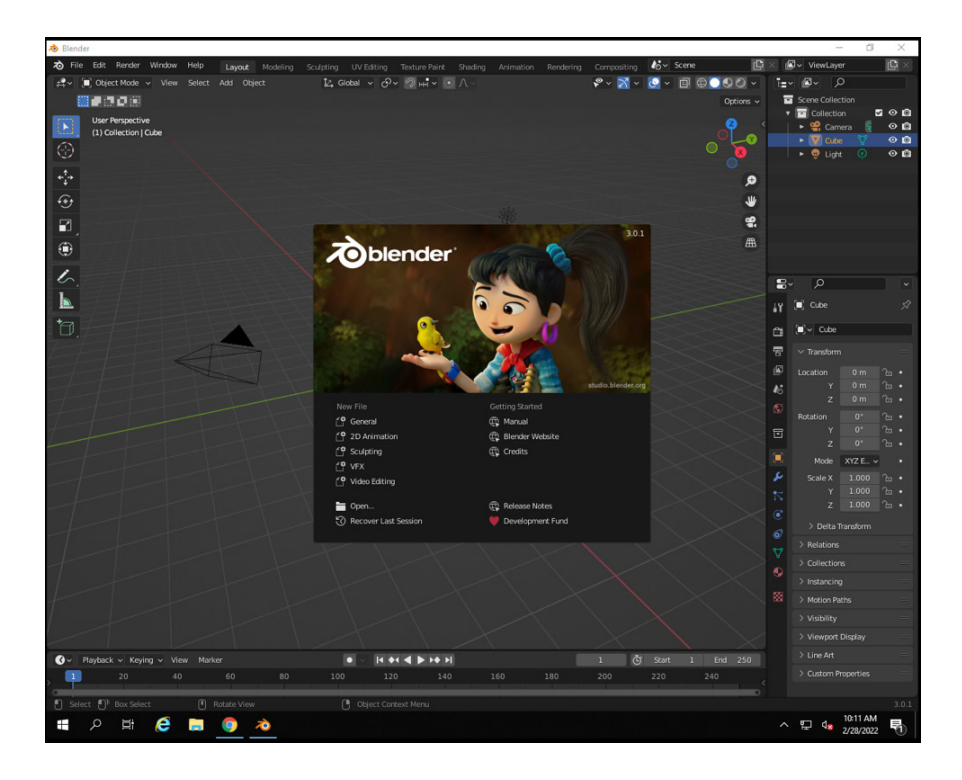

© 2022 HP Development Company, L.P. The information contained herein is subject to change without notice. The only warranties for HP products are set forth in the express limited warranty statements accompanying such products. Nothing herein should be construed as constituting an additional warranty. HP shall not be liable for technical or editorial errors or omissions contained herein.